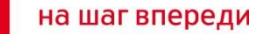

MTC

## Основные ошибки windows при использовании модемов и способы их устранения

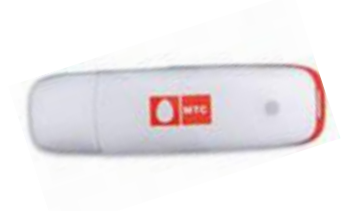

## Ошибки и способы их устранения

| Код ошибки                                                                                      | Причина возникновения                                                                                                    | Методы устранения                                                                                                    |
|-------------------------------------------------------------------------------------------------|----------------------------------------------------------------------------------------------------|----------------------------------------------------------------------------------------------------|
| При работе устройства<br>появляется сообщение<br>«Код ошибки <b>31</b> » ("fail<br>code 31").   | Временный сбой,<br>продолжайте работу.                                                                                                    | Необходимо продолжать работу.                                                                                                    |
| При работе устройства<br>появляется сообщение<br>«Код ошибки <b>619</b> » ("fail<br>code 619"). | <ul> <li>Услуги передачи данных<br/>этой SIM-картой не<br/>поддерживаются.</li> <li>Неверные установки<br/>профиля или APN.</li> <li>Устройство находится<br/>вне зоны обслуживания<br/>сети.</li> <li>Недостаточно средств<br/>на лицевом счете.</li> </ul> | <ul> <li>Проверить наличие услуги<br/>GPRS.</li> <li>Проверить параметры<br/>подключения.</li> <li>Выключить/включить телефон,<br/>проверить корректность<br/>регистрации в сети, произвести<br/>регистрацию вручную.</li> <li>Проверить баланс лицевого<br/>счета.</li> </ul> |
| При работе устройства<br>появляется сообщение<br>«Код ошибки <b>629</b> » ("fail<br>code 629"). | - В устройстве<br>отсутствует SIM-карта.<br>- Имя APN содержит<br>более 100 символов.<br>- Должен быть введен<br>PIN-код.                                                                                                    | <ul> <li>Проверить корректность<br/>установки sim-карты в модеме.</li> <li>Проверить правильность<br/>прописания APN.</li> <li>Ввести PIN-код или отменить<br/>запрос PIN-кода на sim-карте.</li> </ul>                                                                        |

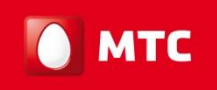

## Ошибки и способы их устранения

| Код ошибки                                                                                      | Причина возникновения                                                                                                 | Методы устранения                                                                                                    |
|-------------------------------------------------------------------------------------------------|----------------------------------------------------------------------------------------------------|----------------------------------------------------------------------------------------------------|
| При работе устройства<br>появляется сообщение<br>«Код ошибки <b>633</b> » ("fail<br>code 633"). | Неверная установка<br>драйвера устройства или<br>попытка набора номера<br>соединения при<br>установленном соединении. | <ul> <li>Отменить все активные<br/>подключения и произвести повторный<br/>выход в Интернет.</li> <li>Переустановить программное<br/>обеспечение (см. установка /<br/>удаление USB-модема).</li> </ul>                                            |
| При работе устройства<br>появляется сообщение<br>«Код ошибки <b>777</b> » ("fail<br>code 777"). | SIM-карта заблокирована<br>PUK-кодом, неверно<br>прописана строка<br>инициализации.                                   | <ul> <li>Проверить регистрацию и работу<br/>sim-карты в мобильном телефоне<br/>(если sim-карта блокирована, то<br/>необходимо произвести замену sim-<br/>карты).</li> <li>Проверить правильность<br/>прописания строки инициализации.</li> </ul> |
| При работе устройства<br>появляется сообщение<br>«Код ошибки <b>678</b> » ("fail<br>code 678"). | Доступная сеть<br>поддерживает только<br>голосовые услуги.                                                            | <ul> <li>Проверить наличие и доступность сетей GPRS/EDGE/3G.</li> <li>Если другое оборудование успешно регистрируется в данных сетях, то произвести выбор сети в настройках модема вручную.</li> </ul>                                           |

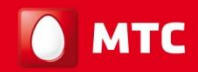

## Ошибки и способы их устранения

| Код ошибки                                                                                      | Причина возникновения                                                                                                    | Методы устранения                                                                                                    |
|-------------------------------------------------------------------------------------------------|----------------------------------------------------------------------------------------------------|----------------------------------------------------------------------------------------------------|
| При работе устройства<br>появляется сообщение<br>«Код ошибки <b>680</b> » ("fail<br>code 680"). | На компьютере установлено несколько модемов.                                                                                           | Произвести удаление<br>неиспользуемых модемов.                                                                                                  |
| При работе устройства<br>появляется сообщение<br>«Код ошибки <b>720</b> » ("fail<br>code 720"). | Сбой загрузки протокола ТСР/ІР.                                                                                                    | В настройках протокола<br>TCP/IP установить<br>автоматическое получение IP-<br>адреса и DNS-сервера.                                            |
| При работе устройства<br>появляется сообщение<br>«Код ошибки <b>656</b> » ("fail<br>code 656"). | Сбой или одновременное<br>подключение через коммутируемый<br>доступ с набором номера.                                                  | <ul> <li>Проверить активность других<br/>настроенных подключений и<br/>если есть, то отключить их.</li> <li>Перезагрузить компьютер.</li> </ul> |
| При работе устройства<br>появляется сообщение<br>«Код ошибки <b>797</b> » ("fail<br>code 797"). | Устройство не находит сеть.                                                                                                    | <ul> <li>Проверить наличие</li> <li>доступной сети.</li> <li>Произвести регистрацию в<br/>сети вручную.</li> </ul>                              |
| При работе устройства<br>появляется сообщение<br>«Код ошибки <b>628</b> » ("fail<br>code 628"). | Некорректно прописана строка<br>инициализации (возникает если ввод<br>строки инициализации произведен<br>вручную, в свойствах модема). | Удалить строку инициализации<br>и прописать данный параметр<br>корректно.                                                                       |

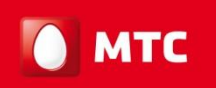

#### 1. Ошибка подключения 619 может указывать на:

- отсутствие услуги GPRS,
- отрицательный баланс или определенный вид блокировки номера телефона,
- отсутствие в настройках соединения ПК строки инициализации,

-отсутствие доступной сети для регистрации.

#### -Пути решения проблемы:

Произвести выбор предпочтительной сети, прописать строку инициализации (вручную, не копировать): -<u>Windows 7</u>: Пуск – Панель управления – Телефон и модем – Выбрать вкладку «Модемы»– выбрать модем (ZTE MF626) двойным кликом или один раз нажать правую клавишу мыши – «Свойства». В появившемся окне в нижней части кликнуть «Изменить параметры», и Выбрать вкладку «Дополнительные параметры связи» – в строку инициализации прописать следующее: AT+CGDCONT=1,"IP","internet.mts.ru" нажать «Ок» и «Сохранить».

- <u>Windows Vista</u>: Пуск – Панель управления – Телефон и модем – зайти во вкладку Общее - снизу слева кликнуть «Изменить параметры» – Выбрать вкладку «Модемы» – выбрать модем (ZTE MF626) двойным кликом или один раз нажать правую клавишу мыши – «Свойства». Выбрать вкладку «Дополнительные параметры связи» – в строку инициализации прописать следующее: **AT+CGDCONT=1,"IP","internet.mts.ru"** нажать «Ок» и «Сохранить».

- <u>Windows XP</u>: Пуск – Панель управления – Телефон и модем – Выбрать вкладку «Модемы» – выбрать модем (ZTE MF626) двойным кликом или один раз нажать правую клавишу мыши - «Свойства». Выбрать вкладку «Дополнительные параметры связи» – в строку инициализации прописать следующее: AT+CGDCONT=1,"IP","internet.mts.ru" нажать «Ок» и «Сохранить». МТС

2. Если автоустановка модема происходит не до конца, необходимо в ручном режиме доустановить оборудование.

Для этого необходимо зайти:

Пуск – Панель управления – Система – Оборудование – Диспетчер устройств – в открывшемся окне для нераспознанных системой устройств, содержащих в своем названии надпись ZTE и <u>жёлтый значок с восклицательным знаком,</u> необходимо установить драйвера (навести курсор мыши, нажать правую клавишу мыши – Обновить драйвера – Автоматически). Сделать на каждое ZTE-устройство.

Если автоматически драйвера на компьютере не устанавливаются, то необходимо

указать путь вручную: Мой компьютер – Диск C: - Program files – MTS Connect Manager – дальше выбрать папку «3,6» с необходимой подпапкой для Vista или XP – нажать «Ок». Происходит установка. Сделать на каждое ZTE-устройство.

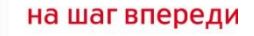

MTC

### Ошибки и способы их устранения

3. Если в Диспетчере устройств (см. раздел выше) отображаются какие-либо неустановленные диски-носители с <u>жёлтыми значками и вопросительным знаком</u>, то это говорит о том, что ПК не видит диски (память, flash-карту, на которой находятся драйвера на установку модема). Также, если произведена неполная установка программы, то на мониторе появляется неактивное диалоговое окно программы модема МТС Коннект.

#### Пути решения проблемы:

- закрыть программу через иконку справа снизу (правая клавиша мыши – Закрыть);

 - выбрать «Безопасное извлечение устройств» (иконка там же) – левая клавиша мыши – отключить. После появления рекомендации отключения устройства, извлечь модем из USBразъема;

- удалить установленную программу: Пуск – Панель управления – Установка и удаление программ – выбираем MTS Connect Manager – Удалить;

- удалить папку MTS Connect Manager с диска С: Мой компьютер – Диск С - Program files - MTS Connect Manager – правая клавиша мыши – удалить (если папка не удаляется, переименуйте её добавлением любого символа в названии);

- перезагрузить компьютер, произвести подключение модема.

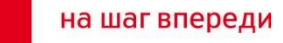

МТС

#### Дополнительная информация:

**1.** Рекомендуется подключать модем к высокоскоростному USB-порту (2.0) (на системных блоках иногда указывается данное обозначение).

**2.** Проблемы с установкой программы могут возникать как на Windows XP, на Windows Vista и на Windows7.

#### Основные причины:

- несоответствие требований к ПК, указанных в техническом описании модема;
   некорректная работа операционной системы компьютера, отсутствие режима автозапуска (автоустановки программ);
- блокирование установки программами-антивирусами;
- наличие вирусов на ПК, блокирующих корректную установку и работу программы;
- неправильная установка оборудования.

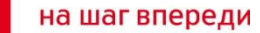

МТС

# Спасибо, что Вы с нами!